## Пошаговая инструкция отправки декларации по форме 3-НДФЛ через сервис "Личный кабинет налогоплательщика для физических лиц"

Через сервис "Личный кабинет налогоплательщика для физических лиц" Вы можете направить в налоговый орган саму декларацию и прилагаемые к ней документы, пройдя несколько этапов.

Шаг первый — зайдите в Ваш Личный кабинет на сайте Федеральной налоговой службы nalog.gov.ru, предварительно получив пароль в налоговой инспекции. Также, войти в Личный кабинет можно используя пароль от портала «Госуслуг».

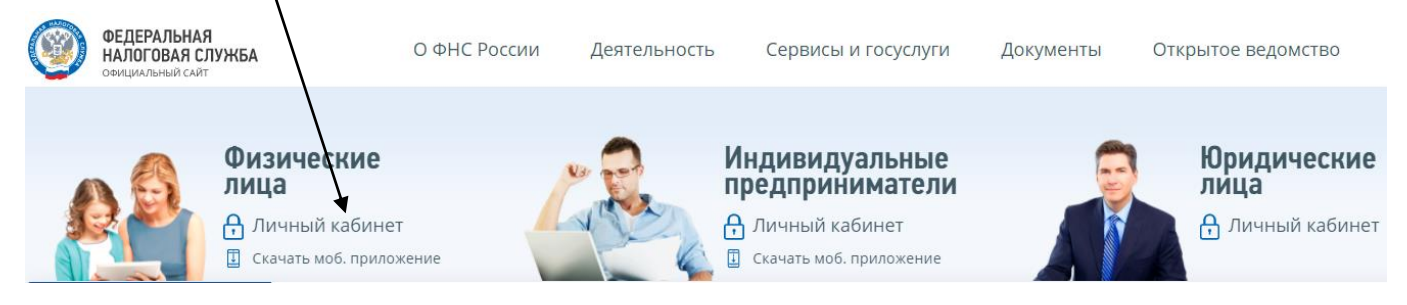

На главной странице в Личном кабинете Вы увидите несколько вкладок. Вам необходимо выбрать вкладку «Жизненные ситуации».

# У вас нет неоплаченных налогов и задолженности

Вы можете пополнить авансовый кошелек

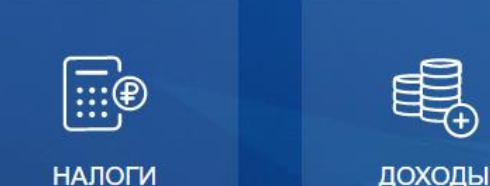

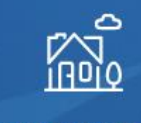

имущество

; Ç ;

ЖИЗНЕННЫЕ СИТУАЦИИ Шаг второй – выбрать вкладку «Подать декларацию 3-НДФЛ».

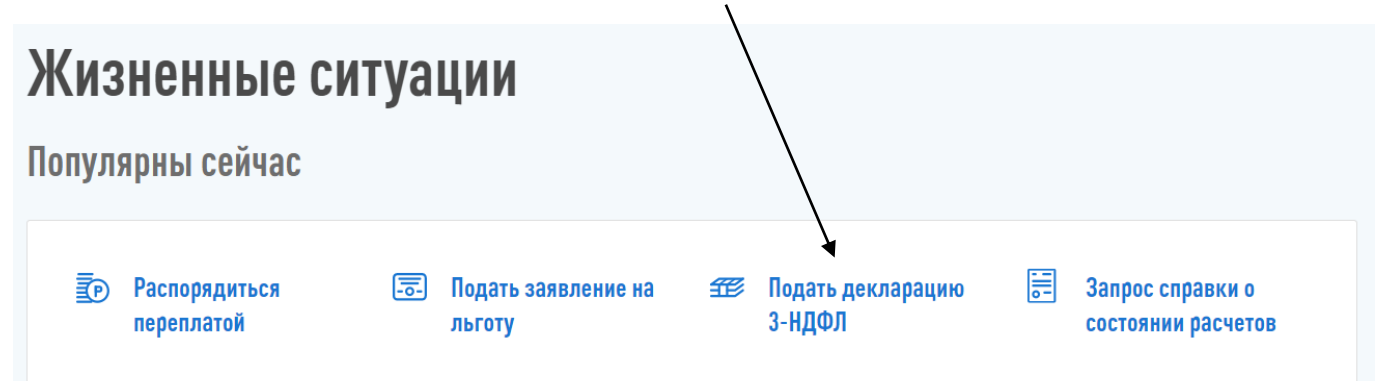

Шаг третий – выберите способ подачи декларации.

# Налоговая декларация физических лиц (3-НДФЛ)

Заполнить онлайн 📀

Заполните декларацию в Личном кабинете. Доступно заполнение деклараций за 2017-2020 годы

Загрузить

Если у вас уже есть декларация, заполненная в программе «Декларация», Вы можете отправить ее через Личный кабинет

Если у Вас нет еще электронной подписи, Вам нужно получить сертификат ключа проверки электронной подписи. Это не займет много времени, достаточно нажать всего лишь одну клавишу в разделе **«Профиль»**.

Если же сертификат уже получен, переходите к седьмому шагу.

Шаг четвертый – После нажатия кнопки «Заполнить онлайн» или «Загрузить» у Вас появится информационное сообщение:

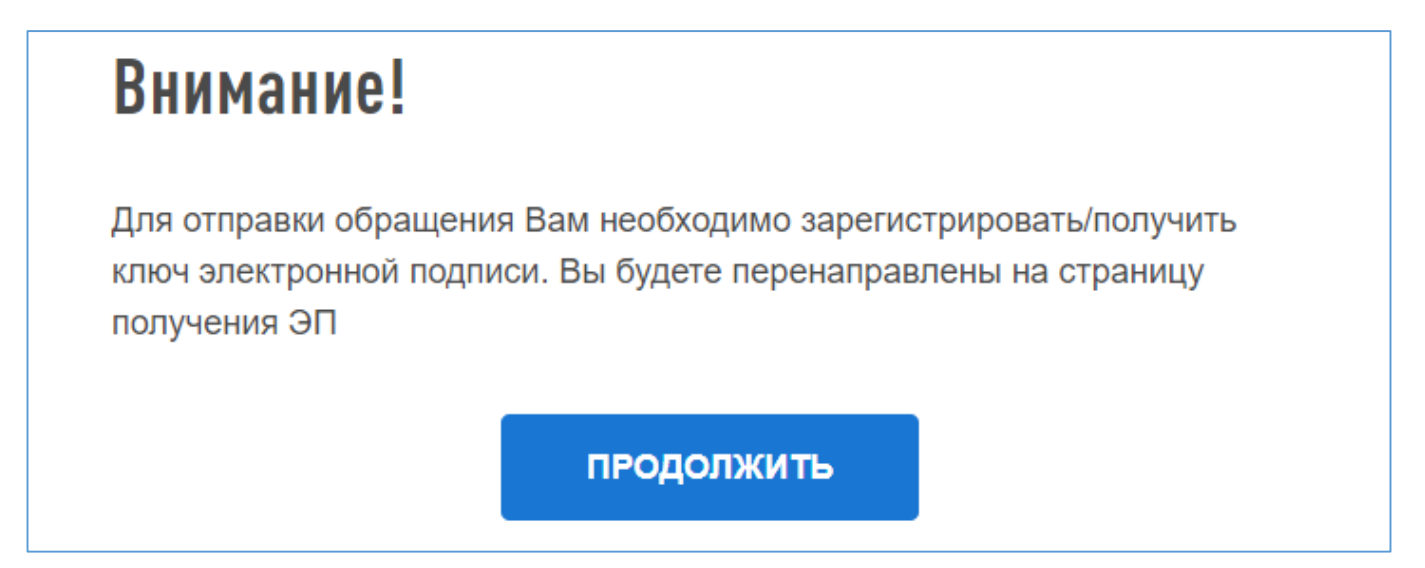

#### Шаг пятый – Выберите вариант хранения ключа электронной подписи

| УЧАСТИЕ В ОРГАНИЗАЦИЯХ                                                | ИСТОРИЯ ДЕЙСТВИЙ                                            | получить эп                                  | СВЕДЕНИЯ О БАНКОВСКИХ СЧЕТАХ                                                      | СЧЕТА                       | <   |
|-----------------------------------------------------------------------|-------------------------------------------------------------|----------------------------------------------|-----------------------------------------------------------------------------------|-----------------------------|-----|
| Создайте новую облачную эле<br>центром, аккредитованным М             | ктронную подпись (неквалифі<br>инкомсвязи России (квалифиц  | ицированную) или по<br>ированную).           | дключите имеющуюся, выданную Удосто                                               | веряющим                    |     |
| ? Помощь по использ                                                   | ованию электронной под                                      | дписи                                        |                                                                                   |                             |     |
| Выберите вариант                                                      | хранения электро                                            | нной подписи                                 | 1                                                                                 |                             |     |
| • Ключ электронной                                                    | подписи хранится в за                                       | щищенной сист                                | еме ФНС России (рекомендова                                                       | ано)                        |     |
| ЭП можно использовать г                                               | ри работе на любых мобильн                                  | ых устройствах.                              |                                                                                   |                             |     |
| Внимание! Для работы с<br>только в рамках взаимод<br>физических лиц». | новой версией Личного кабин<br>йствия с налоговыми органам  | ета требуется новая<br>ии через новую верси  | электронная подпись (ЭП). Данная ЭП д<br>ю сервиса «Личный кабинет налогоплат     | ействительна<br>ельщика для | ?   |
| <ul> <li>Электронная подпи</li> </ul>                                 | ісь хранится на Вашей                                       | рабочей станци                               | ии                                                                                |                             |     |
| Устанавливается на ваш<br>ключа электронной подпи                     | компьютер. Не поддерживаетс<br>си на Вашем компьютере от п  | я работа на мобильн<br>осторонних лиц.       | ных устройствах. Необходимо обеспечить                                            | защиту                      | 0   |
| Внимание! Пользователя                                                | о предоставляется возможнос<br>ртификата на компьютер, с ко | ть скачать один серти<br>оторого Вы чаше все | ификат сроком действия один год. Реком<br>го осуществляете вход в сервис. После у | иендуем Вам<br>истановки    | (!) |

#### Шаг шестой – нажмите на кнопку «Отправить запрос»

| Установите пароль для доступа * | Введите пароль еще раз * |  |
|---------------------------------|--------------------------|--|
| *******                         | *******                  |  |
|                                 |                          |  |

#### Ожидаем генерации электронной подписи до получения сообщения:

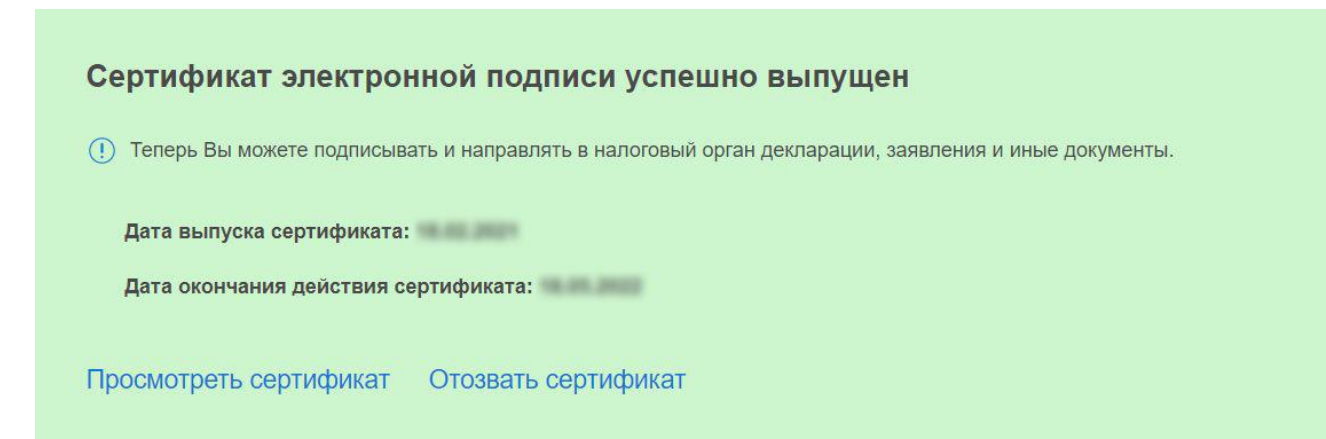

Шаг седьмой – На странице «Налоговая декларация для физических лиц (3-НДФЛ)» Вы можете:

 Прикрепить файл декларации в xml формате, подготовленной с помощью программы «Декларация», нажав на кнопку «Загрузить»; заполнить новую декларацию в режиме онлайн, нажав на кнопку «Заполнить онлайн».

Если Вы прикрепляете готовый файл: выберите год, за который представляется декларация и нажмите кнопку «Выбрать файл»

| Год, за который представляето       | я декларация * |  |
|-------------------------------------|----------------|--|
| <ul><li>2020</li><li>2019</li></ul> | 2018 2017      |  |
| ВЫБРАТЬ ФАЙЛ                        |                |  |
| * Поля, обязательные для            | заполнения     |  |
|                                     |                |  |

На следующем этапе Вам предоставляется возможность прикрепить сканированные образы прилагаемых документов. После ввода пароля к сертификату ЭП нажмите кнопку «Подтвердить и отправить»

Если Вы заполняете новую декларацию в Личном кабинете в режиме онлайн, то Вам следует пройти 6 этапов

![](_page_3_Picture_6.jpeg)

Необходимо заполнить разделы «Данные», «Доходы», «Выбор вычетов», «Вычеты», «Распорядиться переплатой» пройдя шесть этапов, после заполнения каждого этапа нажимая кнопку «Далее»

![](_page_3_Picture_8.jpeg)

В разделе «Доходы» можно выбрать справку 2-НДФЛ для загрузки данных или ввести данные об источнике дохода

| В ПРЕДЕЛАХ РФ     | ЗА ПРЕДЕЛАМИ РФ    |                                        | < >                |
|-------------------|--------------------|----------------------------------------|--------------------|
| - 799             | ne bayened a       | encreased couples on Space WHEP's of a | 🔟 Удалить источник |
|                   |                    | добавить источник дохода               |                    |
| * Поля, обязателы | ные для заполнения |                                        |                    |
|                   |                    |                                        |                    |
| выйти             | назад              |                                        | ДАЛЕЕ              |

В разделе «Выбор вычетов» выбираются вычеты, которые необходимо включить в декларацию

| Вычеты                                    |
|-------------------------------------------|
| Имущественные налоговые вычеты ?          |
| Стандартные налоговые вычеты ?            |
| Социальные налоговые вычеты ?             |
| Инвестиционные налоговые вычеты ?         |
| Налоговые вычеты при переносе убытков (?) |

| В | разделе «Вычеты» | вводятся да | нные по вы | ібранным і | категориям | вычетов: |
|---|------------------|-------------|------------|------------|------------|----------|
|   |                  |             |            |            |            |          |

| имущественный социальный                                  |   |                      |   |
|-----------------------------------------------------------|---|----------------------|---|
| 🗆 📰 Квартира                                              |   |                      |   |
| 🕂 Добавить объект                                         |   |                      |   |
| Итоговые суммы расходов                                   |   |                      |   |
| Стоимость всех объектов                                   |   | Проценты по кредитам |   |
| 0                                                         | ? | 0                    | ? |
| Обращались ли ранее за имущественным вычетом?<br>Да • Нет |   |                      |   |
| * Поля, обязательные для заполнения                       |   |                      |   |

В разделе «Распорядится переплатой» Вы можете выбрать способ «Возврат» или «Зачет»

| умма переплаты по де                                     | кларации                                                           |                             | 2 602.00 ₽           |
|----------------------------------------------------------|--------------------------------------------------------------------|-----------------------------|----------------------|
| Для возврата рассчитанной<br>указать реквизиты личного с | тереплаты необходимо ей распорядитьс<br>чёта для возврата остатка. | я: погасить имеющиеся налог | овые задолженности и |
|                                                          |                                                                    |                             |                      |
| выйти                                                    | НАЗАД                                                              | пропустить                  | РАСПОРЯДИТЬСЯ        |

В разделе «Просмотр» можно просмотреть сформированную декларацию, прикрепить документы, подтвердить и отправить декларацию

### Прикрепите подтверждающие документы 👁

| Обратите внимание, документы, которые Вы уже отправляли в налоговую службу ранее, повторно отправлять не требуется. Прикрепите только<br>те документы, которые ранее не отправлялись. |                         |  |  |  |  |
|----------------------------------------------------------------------------------------------------|-------------------------|--|--|--|--|
| Вы можете перетащить необходимые файлы на эту страницу.                                                                                                    |                         |  |  |  |  |
| Максимальный размер одного загружаемого файла 10 Мб. Максимальный размер загружаемых файлов 20 Мб Осталось еще 20.00 Мб<br>Допустимые форматы файлов: pdf, png, jpg, jpeg, tif, tiff  |                         |  |  |  |  |
| Договор с медицинским учреждением на оказание медицинских услуг 🕀 Добавить                                                                                                    |                         |  |  |  |  |
| Лицензия медицинской организации                                                                                                    | 🕀 Добавить              |  |  |  |  |
| Справка об оплате медицинских услуг с кодом 1 (для предоставления в ФНС) 🕀 Добав                                                                                                    |                         |  |  |  |  |
| Дополнительные документы                                                                                                    | 🕀 Добавить              |  |  |  |  |
| Зведите пароль к сертификату ЭП *                                                                                                    |                         |  |  |  |  |
| выйти назад                                                                                                    | ПОДТВЕРДИТЬ И ОТПРАВИТЬ |  |  |  |  |

Ваши документы отправлены в налоговую инспекцию.

О результатах камеральной налоговой проверки декларации Вы также можете узнать в Личном кабинете.